## パスワードをつけたページを 作成しましょう

2024/4/28

特定の閲覧者に閲覧を許可させる(パスワードを発行する)には3つの方法があり、それぞれメリット・デメリットがあります。

<u>方法1</u>.メンバーごとにアカウントを作成してIDとパスワードを設定、ログインしないと見られないページを作成する

メリット:各アカウントが自由にパスワードを変更できるため、不正ログイン がしにくくなる

デメリット:メンバー入れ替わりの管理が煩雑になる

<u>方法2</u>.1つのアカウントでIDとパスワードをメンバー全員が共通して使用する (非推奨)

メリット:管理が簡単

デメリット:メンバーの誰かがパスワードを変更すると、他のメンバー全員 が入れなくなる、不正なログインが容易になる

<u>方法3</u>. ページにパスワードを設定して、正しいパスワードを入力しないとページ が表示されないようにする

メリット:メンバーの入れ替わりの管理が楽

デメリット:サイト管理者でもパスワードを都度パスワードを入力しなければ ならない、全員にパスワードを連絡する必要がある

ここでは、すでに作成済みのページに対して、方法3.の「ページ自体にパス ワードを設定する方法」を説明します。

ページの作成方法については、別途「新しいページを作成しましょう」のマニュア ルをご参照ください。 1. ページにパスワードを設定するには

「管理機能」を押下します。

左側の管理者メニューから「ページ管理」を押下します。

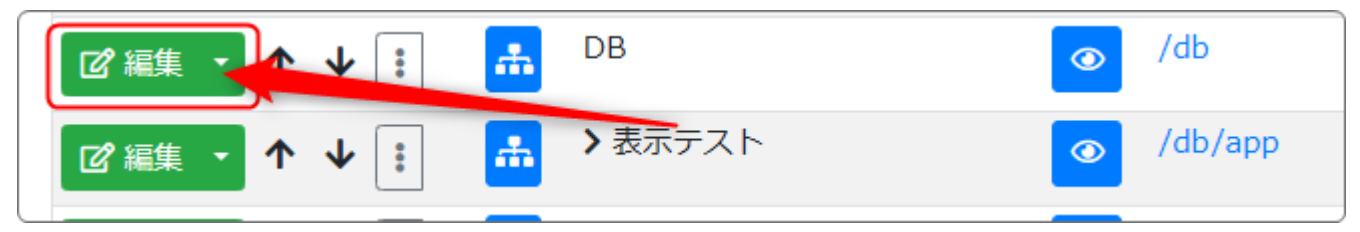

パスワードをつけたいページの「編集」ボタンを押下します。

ページ変更の画面になりますので、「パスワード」の項目にパスワードを入力し

て <sup>・ページ更新</sup>を押下します。

| ページ一覧 ページ登録 ページ      | 権限一覧 CSVインポート                                                              |
|----------------------|----------------------------------------------------------------------------|
| ページ変更ページ権限設定         | 外部ページインポート                                                                 |
| ページ名 <mark>必須</mark> | DB                                                                         |
| 固定リンク                | /db                                                                        |
| 限定公開設定               | ● 設定なし ○ メンバーシップページ ○ ログインユーザ全員                                            |
|                      | ※ メンバーシップページの下層のページもメンバーシップページになります<br>※ ページ及び、メンバーシップページの権限設定は「ページ変更>ページ構 |
| パスワード                | 0000 ※ ページにパスワードで閲覧制限を設ける場合に使用します。                                         |

以上でページに対するパスワード設定は完了です。

新規にページを作成する際にもここにパスワードを入力すれば、パスワードを設定したページを作成することができます。

| ☑ 編集 ▼ ↑ ↓ : home | <ul><li>● /</li></ul> | ● 権限あり     |
|-------------------|-----------------------|------------|
| ☑ 編集 ▼ ↑ ↓ : 品 DB | /db                   | 🎤 💕 🚢 親を継承 |
|                   | 💿 /db/app             | 🤌 🗗 🚢 親を継承 |

ページ管理一覧では、パスワードが設定されたページには、鍵のマーク 🎤 が表 示されます。

※黄色の鍵マーク <sup>2</sup>は、「親のページの設定を継承している」状態を表しています。

子ども(配下)のページは基本自動的に親のページと同じパスワードが設定され、親のページでパスワードを入力されれば配下のページで入力しなおす必要 はありません。

パスワードを設定したページにアクセスすると、以下のような画面になり、パス ワードを入力しないとそのページが閲覧できません。

| Connect-CMSテストサイト |                   |         | 管理機能▼ システム管理者▼ |
|-------------------|-------------------|---------|----------------|
|                   | ⑦ このページの表示にはパスワート | ドが必要です。 |                |
|                   | ページのパスワード認証       |         |                |
|                   | パスワード             |         |                |
|                   |                   | ✔ ページ閲覧 |                |

パスワードは、ブラウザやPCを変える、もしくはログインしても一定時間経過す ると強制ログアウトされ、再度入力を要求されます。

ご自身でログアウトされた場合も、再度の入力が必要になります。

## 💡 Tips

サイト全体にパスワードをかけたい場合は、トップページにパスワードを設定します。

サイトにアクセスするとパスワードを要求され、正しいパスワードを入力しないとサイトが表示されなくなります。